# Channels im Videocampus Sachsen

Anleitung für Mandanten-Administrator\*innen

## **1** Information für Mandanten-Administrator\*innen

Da Mandanten-Administrator\*innen immer die Besitzer\*innen der Channels sind, ist folgendes zu beachten:

- Bei jedem neuen Abonnement erhalten auch die Besitzer\*innen eine E-Mail.
- Wenn in den Einstellungen eines Channels "Mitglieder über neue Medienbeiträge informieren" aktiviert ist, erhalten auch die Besitzer\*innen eine E-Mail.
- Rechte von Channel-Administrator\*innen:
  - Medien verwalten
  - Benutzer verwalten
  - Einstellungen ändern
- Rechte von Channel-Moderator\*innen
  - Medien verwalten
  - Benutzer verwalten

## 2 Checkliste zum Erstellen eines Channels

Vorschläge für die Abfragen an die Nutzenden, damit der Channel ohne weitere Nachfragen erstellt werden kann.

- Wie soll der Channel heißen?
- Welche Beschreibung soll der Channel haben?
- Soll der Channel einer oder mehreren Bildungseinrichtung(en) bzw. Unterstruktur(en) zugeordnet werden?
   <u>Hinweis</u>: Dieser Channel wird dann beim Aufruf der Seite dieser Bildungseinrichtung(en) oder Unterstruktur(en) über den Medien mit angezeigt.
- Soll der Channel für Gäste (nicht Angemeldete) sichtbar sein?
- Soll der Inhalt des Channels nur für Abonnent\*innen sichtbar sein?
- Sollen Abonnent\*innen einzeln bestätigt werden durch Channel-Moderator\*innen?
- Sollen AbonnentInnen über neue Medien im Channel per E-Mail informiert werden?
- Soll der Channel auf der Hochladen-Seite in der Liste "Zu Channel hinzufügen" aufgeführt werden? <u>Hinweis</u>: Damit entfällt der zusätzliche Schritt, das Medium händisch dem Channel hinzuzufügen.

## 3 Channel erstellen

In der linken Menüleiste auf den Eintrag "Channels" klicken und auf den Button "+ Channel erstellen" oben rechts im Hauptbereich klicken.

## Die folgende Auflistung stellt die Reihenfolge im Formular dar:

#### Titel

Aussagekräftiger Titel des Channels, welcher mit einer eindeutigen Kennung der Bildungseinrichtung beginnen sollte.

#### Beschreibung

Aussagekräftige Beschreibung des Channels.

#### Bildungseinrichtungen

Auswählen der Bildungseinrichtung(en) bzw. Unterstruktur(en), zu welchen der Channel gehört.

<u>Wichtig</u> ist hierbei zu wissen, dass dieser Channel beim Aufruf der Seite dieser Bildungseinrichtung(en) oder Unterstruktur(en) über den Medien mit angezeigt wird.

### Veröffentlichung

Public - Details für diesen Channel sind für alle Nutzenden zugänglich (empfohlen)

- Inhalte des Channels sind für alle Nutzenden sichtbar, welche den Channel sehen können (siehe "Anonymen Zugriff erlauben").
- Es ist irrelevant, ob der Channel abonniert wurde ("Folgen") oder nicht.

Privat - Details für diesen Channel sind nur für Abonnent\*innen des Channels verfügbar

• Inhalte des Channels sind nur für Nutzende sichtbar, welche den Channel erfolgreich abonniert haben.

#### Abonnements

Keine Einschränkungen für Abonnements (empfohlen):

- Channel kann von allen Nutzenden, welche den Channel sehen können, abonniert werden.
- Das Abonnement ist sofort wirksam und erfordert keine weiteren Handlungen.

Alle neuen Abonnements müssen erst bestätigt werden:

- Das Abonnieren des Channels kann von allen Nutzenden, welche den Channel sehen können, angefragt werden.
- Jede Abonnementanfrage ist durch Channel-Besitzer\*innen, Channel-Administrator\*innen oder Channel-Moderator\*innen zu bestätigen oder abzulehnen.

### Mitglieder über neue Medienbeiträge informieren

- Ja: Abonnent\*innen (auch Channel-Besitzer\*innen) erhalten eine E-Mail, wenn neue Medien hinzugefügt wurden.
  <u>Hinweis</u>: Da Mandanten-Administrator\*innen immer die Besitzer\*innen des Channels sind, erhalten diese auch stets eine solche E-Mail.
- Nein: Es werden keine E-Mails beim Hinzufügen neuer Medien versendet.

#### Direkten Upload für Channel-Administrator\*innen und Channel-Moderator\*innen erlauben.

- Ja: Beim Hochladen von Medien wird im unteren Teil der Hochladen-Seite der Bereich "Zu Channel hinzufügen" angezeigt. Wird dort dieser Channel ausgewählt, so wird das Medium nach dem Upload automatisch dem Channel hinzugefügt.
- **Nein**: Dieser Channel taucht in der Liste "Zu Channel hinzufügen" auf der Hochladen-Seite nicht auf.

#### Anonymen Zugriff erlauben

- Wenn dies aktiviert ist, kann der Channel auch von Gästen (nicht angemeldet) gesehen werden.
- Ist der Channel auf "Public" gestellt, so sind auch die Inhalte sichtbar.
- Das Abonnieren ist als Gast nicht möglich, womit auch das Abspielen von Medien in privaten Channels für Gäste nicht möglich ist.

## 4 Channel-Moderator\*innen ernennen

Nachdem der Channel erstellt wurde, sind die folgenden Schritte notwendig:

1. Die Nutzenden, welche Channel-Moderator\*innen werden sollen, müssen den Channel abonnieren. Je nach Einstellung im Channel, muss das Abonnement bestätigt werden.

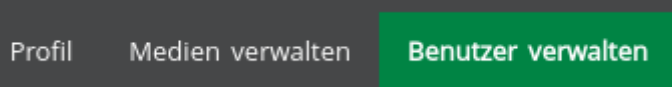

2. Zur Bestätigung und/oder dem Zuweisen einer Rolle klicken Sie im Channel oben auf "Benutzer verwalten".

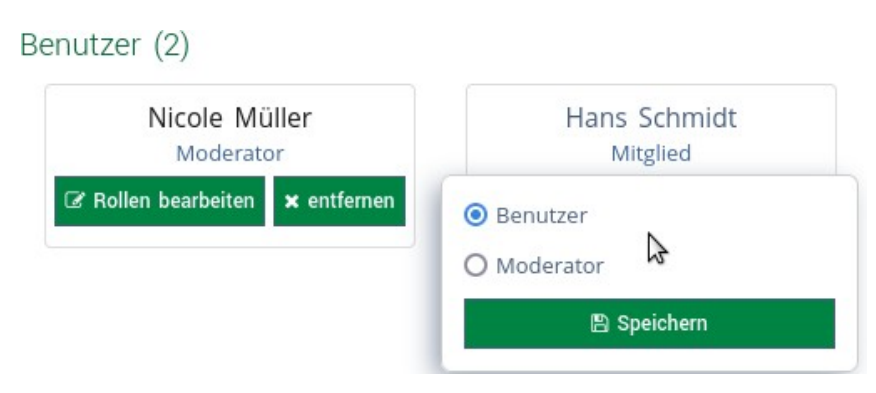

- 3. Daraufhin wird eine Liste aller Nutzenden aufgeführt, welche bestätigt werden müssen und/oder den Channel bereits erfolgreich abonniert haben. Suchen Sie dort die Personen, welche die Moderator\*innen-Rechte erhalten sollen und fahren Sie mit der Maus über den Button "Rollen bearbeiten". Es erscheint ein Fenster, in dem die Moderator-Rolle ausgewählt werden kann.
- 4. Nachdem mindestens ein/e Channel-Moderator\*in ernannt wurde, kann diese/r auch weitere Channel-Moderator\*innen ernennen.